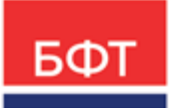

#### 000 «БФТ»

129085, г. Москва, ул. Годовикова, д. 9, стр. 17 +7 (495) 784-70-00

ineed@bftcom.com bftcom.com

**Утвержден** БАРМ.00021-1.7 32 05-ЛУ

# БФТ.Закупки

# Подсистема «Взаимодействие с системой АЦК-Финансы»

Руководство администратора

БАРМ.00021-1.7 32 05

Листов 17

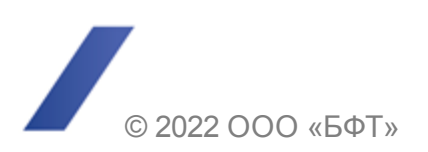

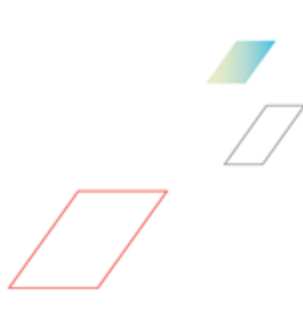

### АННОТАЦИЯ

Приводится руководство администратора комплексной информационной системы организации процесса закупок «БФТ.Закупки». Документ предназначен для сотрудников ИТотделов. Документ не предназначен для конечных пользователей.

Содержание документа соответствует ГОСТ 19.503-79 «Единая система программной документации. РУКОВОДСТВО СИСТЕМНОГО ПРОГРАММИСТА. Требования к содержанию и оформлению».

ООО «БФТ» оставляет за собой право вносить изменения в программное обеспечение без внесения изменений в эксплуатационную документацию.

Оперативное внесение изменений в программное обеспечение отражается в сопроводительной документации к выпускаемой версии.

Документ соответствует версии системы «БФТ.Закупки» – 1.7. Последние изменения внесены 22.07.2022 г.

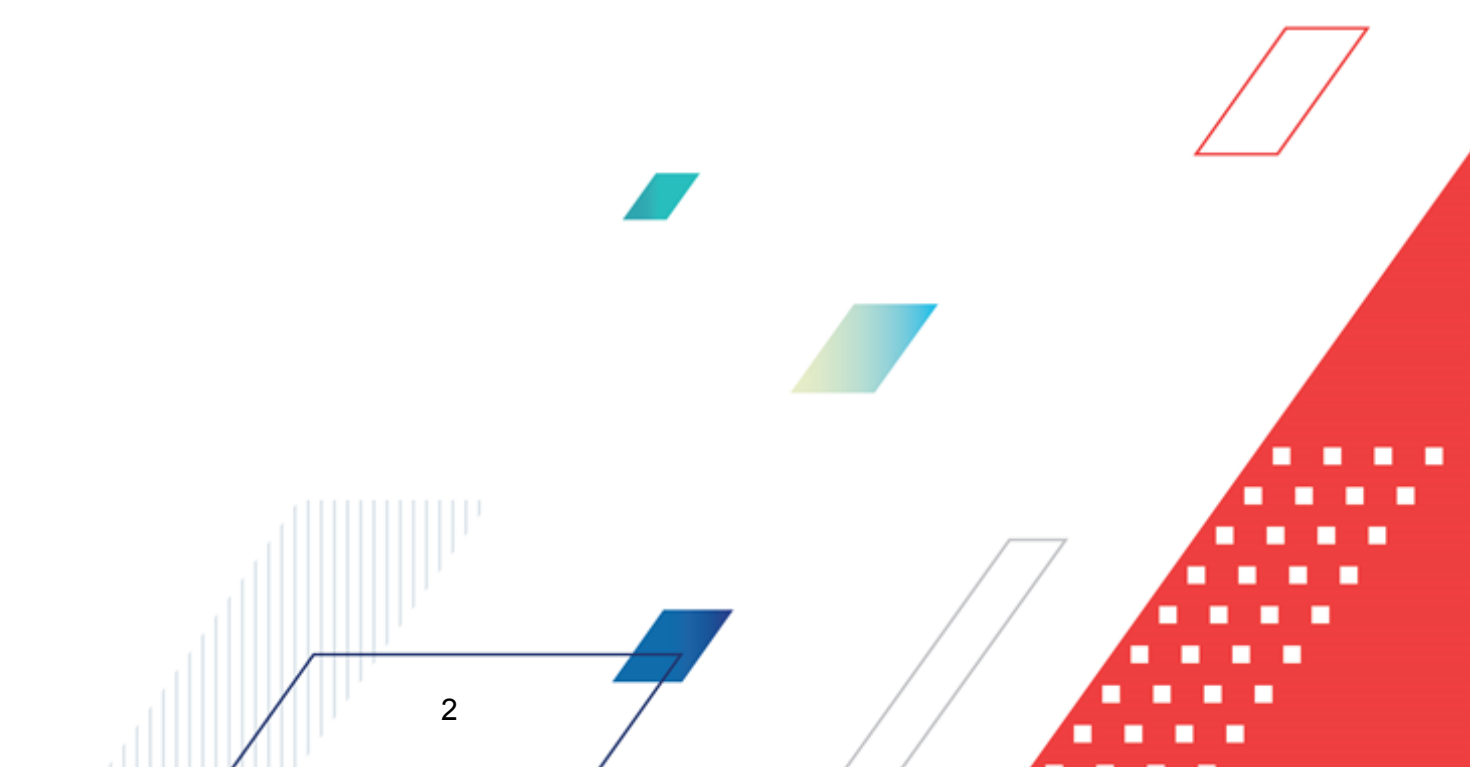

# СОДЕРЖАНИЕ

| 1 | Обі | цие положения                          | 4 |
|---|-----|----------------------------------------|---|
| 2 | Инт | геграции с внешними системами          | 6 |
|   | 2.1 | Настройка приема данных из АЦК-Финансы | 7 |

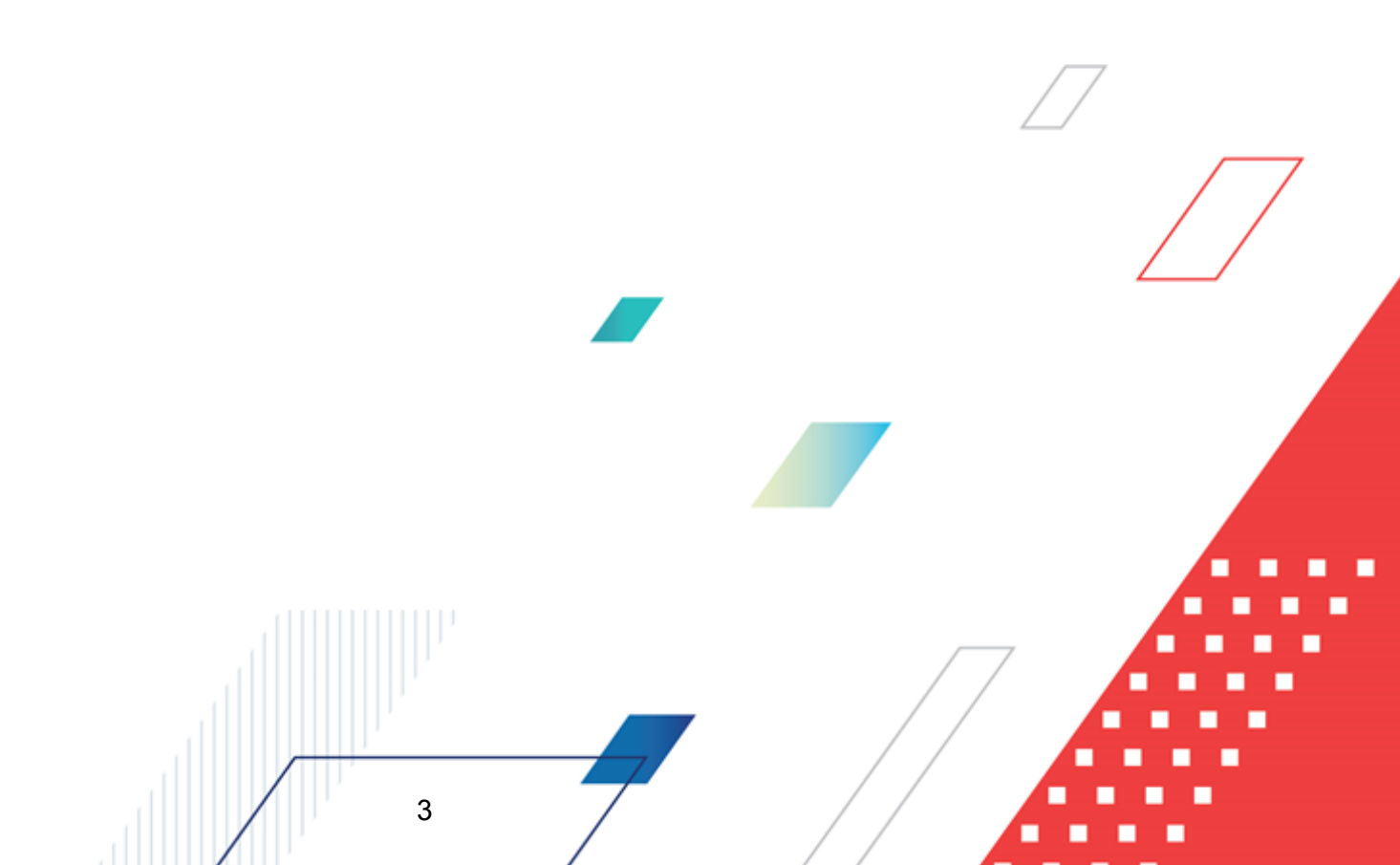

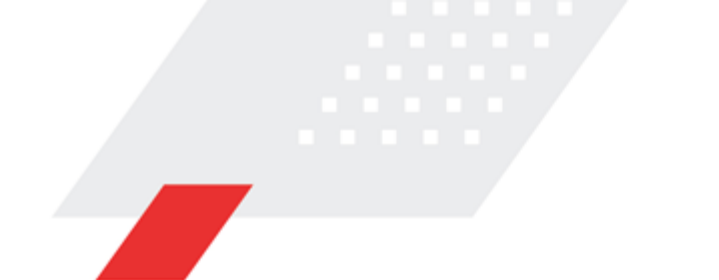

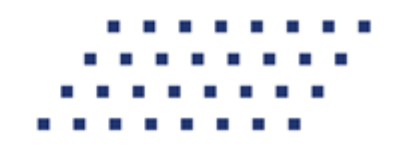

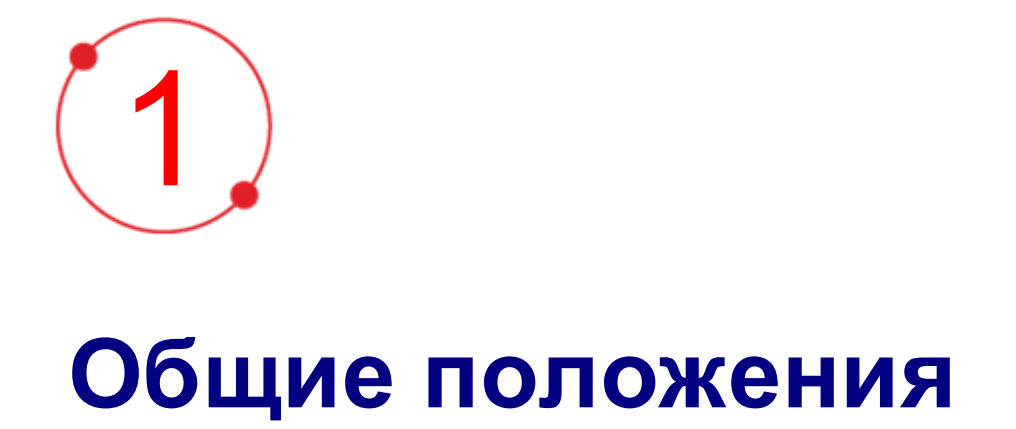

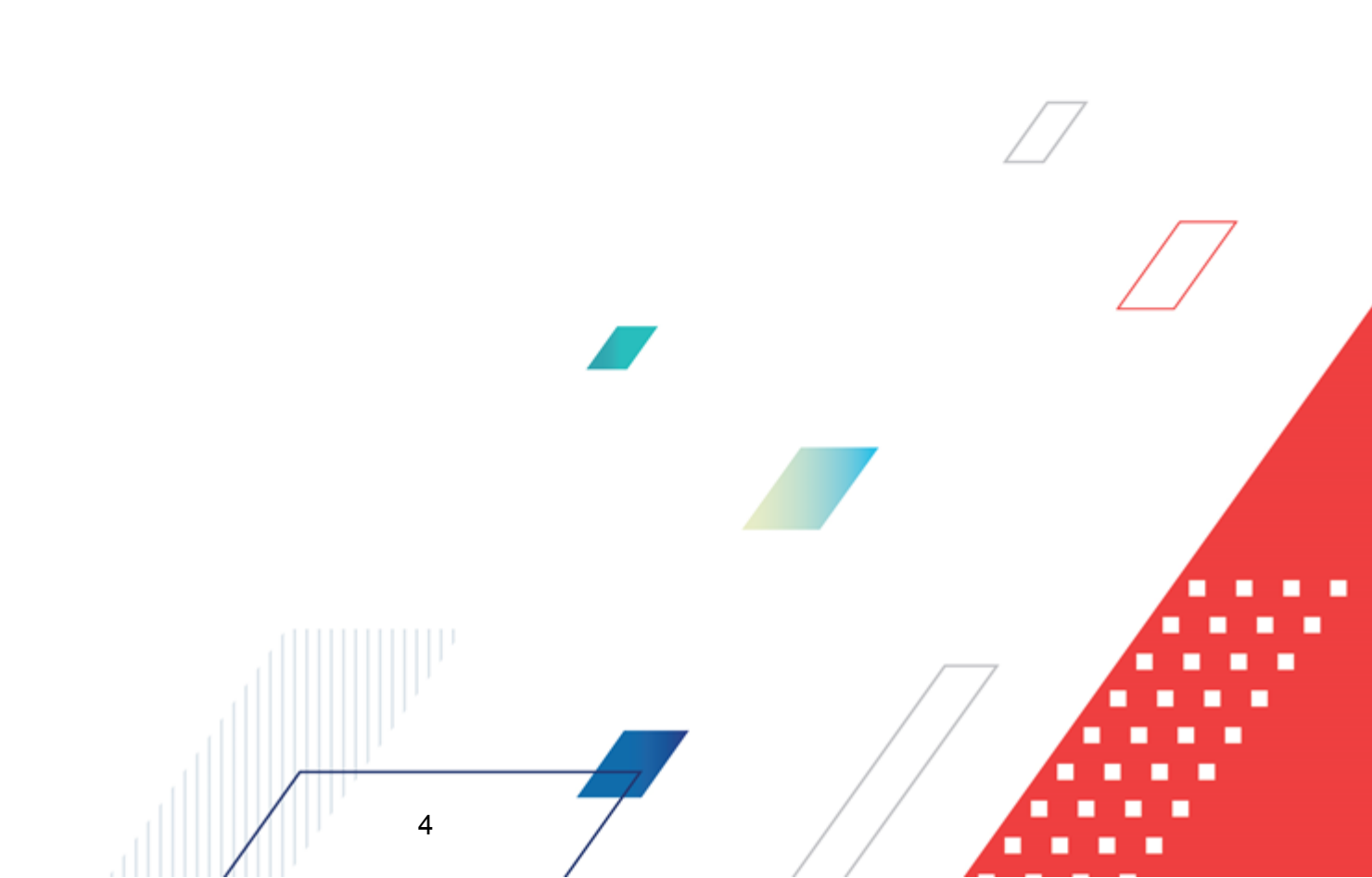

Комплексная информационная система организации процесса закупок «БФТ.Закупки»: модернизованная версия АЦК-Закупки, реализованная на базе БФТ.Платформа (Запись в реестре российского ПО № 4831 от 03.12.2018) (далее – Система) позволяет полностью автоматизировать все процессы организации и проведения закупок в соответствии с требованиями Федерального закона № 223-ФЗ: от формирования потребности до исполнения договорных обязательств и формирования контрольной отчетности.

Система позволяет в режиме реального времени просматривать и анализировать наглядно отображаемую информацию о планировании, формировании, проведении процедур и исполнении договоров и принимать эффективные управленческие решения.

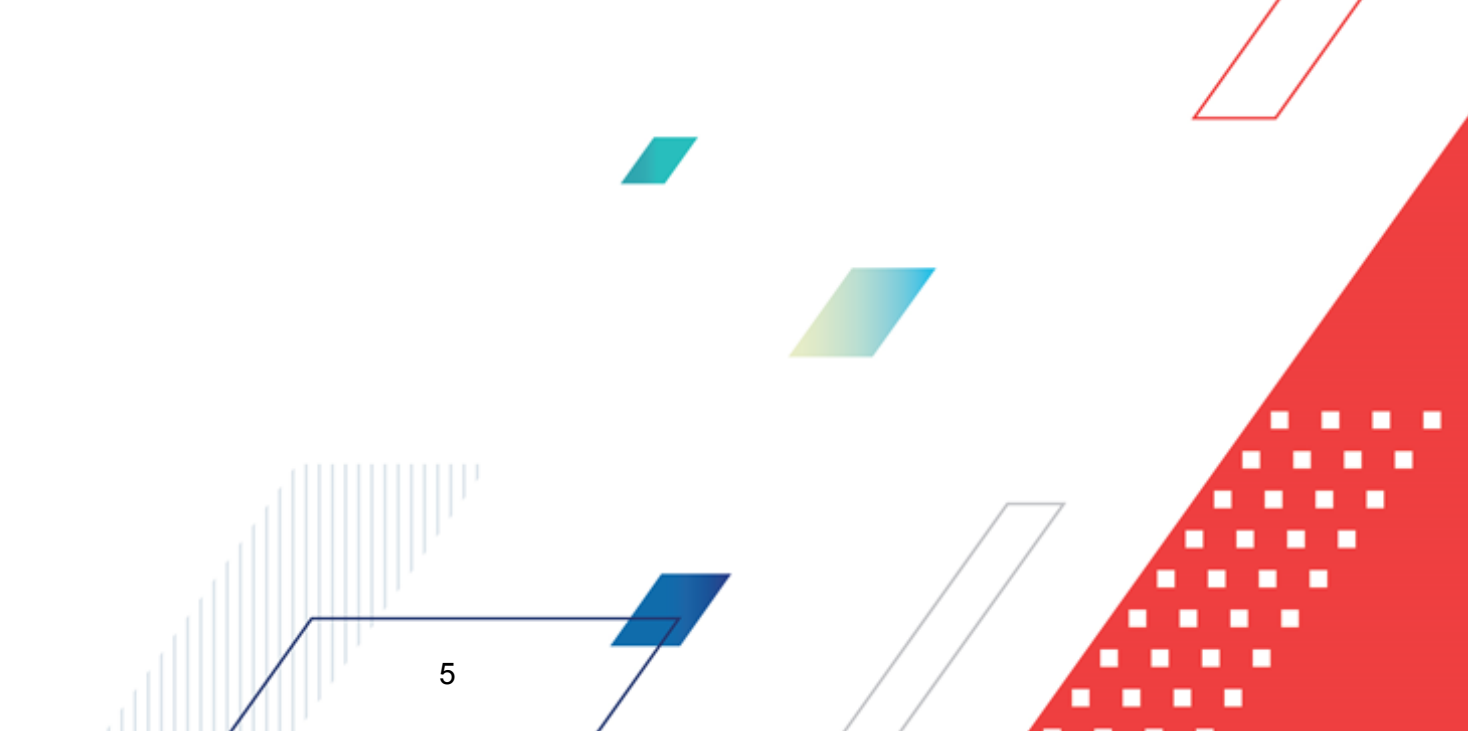

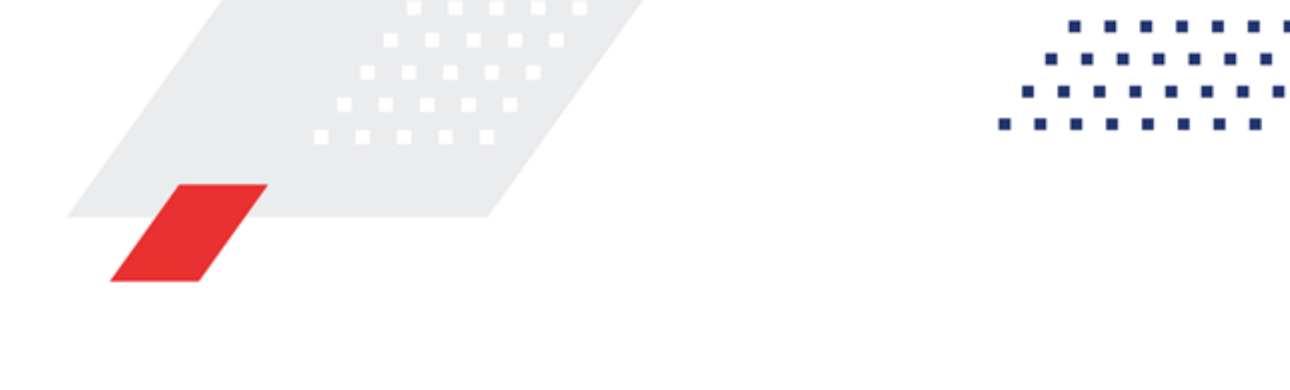

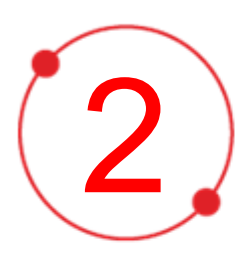

# Интеграции с внешними системами

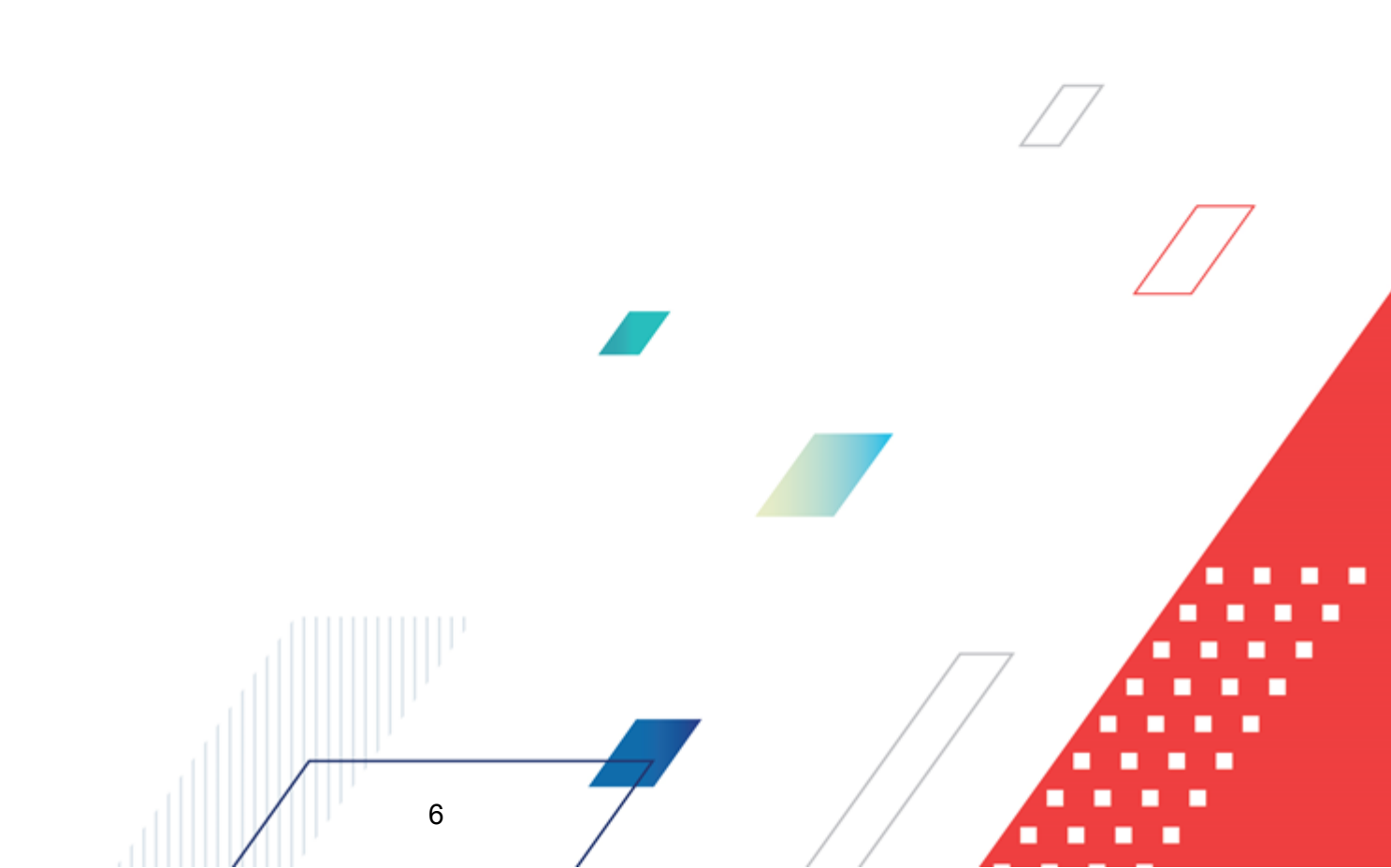

В системе «БФТ.Закупки» возможен обмен данными с внешними системами, например, «АЦК-Финансы», ЕИС, ЭТП.

Для запуска интеграции систем используется Планировщик заданий (см. документ БАРМ.00021-1.7 32 01 «Администрирование»). Для внутрисистемного **УПРАВЛЕНИЯ** интеграцией используется пункт меню системы Настройки интеграции ЕИС и АЦК-Финансы, описанный в одноимённом подразделе документа БАРМ.00021-1.7 32 01 «Администрирование».

#### 2.1 Настройка приема данных из АЦК-Финансы

Приём и обработка данных из «АЦК-Финансы» осуществляется в несколько этапов:

- Настройка сервиса приема репликаций из «АЦК-Финансы» и обмена справочниками.
- Создание соответствующего задания в Планировщике заданий «БФТ.Закупки» или «АЦК-Финансы» (в зависимости от загружаемых объектов). На данном этапе устанавливаются параметры для загрузки документов или справочников из внешней системы.
- Создание соответствующих записей в справочнике Сайты «БФТ.Закупки» или «АЦК-Финансы» (в зависимости от загружаемых объектов) и включение настроечного параметра связи в «БФТ.Закупки». На данном этапе устанавливается связь между системами.
- Прием данных из «АЦК-Финансы». На данном этапе сформированные реплики загружаются из «АЦК-Финансы» во временное хранилище «БФТ.Закупки».
   Формируется соответствующая таблица в **RPL** и строки в ней.
- Синхронизация. На данном этапе запускается синхронизация ранее загруженных во временное хранилище данных с имеющимися в «БФТ.Закупки» объектами. Данные импортируются в базу данных системы, после завершения синхронизации заполняется поле Дата синхронизации (см. раздел Настройки интеграции ЕИС и АЦК-Финансы документа <u>БАРМ.00021-1.7 32 01</u> «Администрирование»), строки, у которых данное поле заполнено, синхронизироваться больше не будут.

7

 Управление интеграцией в меню Настройки → Настройки интеграции ЕИС и АЦК-Финансы (описано в разделе Настройки интеграции ЕИС и АЦК-Финансы документа <u>БАРМ.00021-1.7 32 01</u> «Администрирование»). На данном этапе можно очистить временное хранилище репликаций, сбросить признак синхронизации, удалить неиспользованные или обработанные данные.

В процессе приёма и обработки данных из «АЦК-Финансы» участвуют следующие сервисы:

- Специализированный сервис предварительного прима реплик из «АЦК-Финансы» (OBService);
- Сервер «АЦК-Финансы»;
- Сервер исполнения трансформаций BETLS;
- Сервер приложений «БФТ.Закупки».

Примечание. Обмен справочников осуществляется отдельно от обмена документов. Справочники выгружаются из «АЦК-Финансы» как пакеты (репликации) на сервер OBService, BETLS уже распределяет их в RPL таблицы и включается сервис синхронизации, встраивающий данные в «БФТ.Закупки». Соответственно, сайт, репликации и задания планировщика необходимо создавать отдельно для обмена справочниками и обмена документами.

Для настройки сервиса приема репликаций из «АЦК-Финансы» и обмена справочниками производятся следующие процедуры:

• Установка и настройка сервиса предварительного приема реплик (OBService).

Для получения реплик из «АЦК-Финансы» необходимо развернуть отдельный сервис прима реплик. Рекомендуется делать это на том же стенде, где расположен сервер исполнения трансформаций **BETLS**. Для этого необходимо в существующий **tomcat** подложить содержимое папки **tomkat** и в файле **conflobconf.properties** прописать путь к каталогу, в который будут сохраняться полученные от «АЦК-Финансы» файлы.

• Настройка репликаций «АЦК-Финансы».

8

Для выгрузки реплик со стороны «АЦК-Финансы» необходимо в справочник *Сайты* добавить запись с типом соединения *Обмен с веб-сервисом* и заполнить поле **Адрес**.

Пример заполнения поля url: http://<adpec и порт tomcat'a, на котором расположен OBService из пункта выше>/OBService/Upload?ackf/file, где:

ackf - подкаталог, который будет создан в папке, указанной в obconf.properties;

file - префикс создаваемых файлов.

Создаваемая запись справочника Сайты может выглядеть следующим образом:

| <i>,</i> 24                                           | Редактирова                              | ние сайта 999 | )  | - 🗆 | ×    |  |  |  |
|-------------------------------------------------------|------------------------------------------|---------------|----|-----|------|--|--|--|
| <u>Н</u> омер: Н <u>а</u> именование:<br>999 БК (ICE) |                                          |               |    |     |      |  |  |  |
| Тип соединения:                                       |                                          | Пользователь: |    |     |      |  |  |  |
| Обмен с веб-сервисом                                  | •••                                      | root          |    |     | •••  |  |  |  |
| 📃 Проверять ЭП докум                                  | ентов сайта                              |               |    |     |      |  |  |  |
| Схемы привязки класси                                 | а покиментов:                            |               |    |     |      |  |  |  |
|                                                       | denginerinee.                            |               |    |     |      |  |  |  |
| Разделение реплик                                     | Разделение реплик                        |               |    |     |      |  |  |  |
| Разделять для рег                                     | Разделять для репликаций большого объема |               |    |     |      |  |  |  |
| Разделять по объектам репликации                      |                                          |               |    |     |      |  |  |  |
| 🗌 Разделять по бюджетам                               |                                          |               |    |     |      |  |  |  |
|                                                       |                                          |               |    |     |      |  |  |  |
| Кодировка реплики: UTF-8 🗸                            |                                          |               |    |     |      |  |  |  |
| Адрес:                                                |                                          |               |    |     |      |  |  |  |
| url=http://200.10.10.166:30060/0BService/Upload?azk/f |                                          |               |    |     |      |  |  |  |
| Формат заполнения адреса :                            |                                          |               |    |     |      |  |  |  |
| url=http://www.site.ru/up                             | oload, {zip=0/1}                         |               |    |     |      |  |  |  |
|                                                       |                                          |               | ОК | От  | мена |  |  |  |

Рисунок 1 – Пример настроек сайта в «АЦК-Финансы» для обмена справочниками

Для формирования реплик необходимо создать в планировщике «АЦК-Финансы» задание с типом *Replication* и задание с типом *Transport*, с указанием параметра *SITE\_ID=...* из созданной ранее записи справочника *Caŭmы*. При этом задание с типом *Replicatiuon* создаёт сами сообщения, а с типом *Transport* выгружает созданные реплики в виде файлов в настроенный для приема **OBService**.

Задания планировщика могут выглядеть следующим образом:

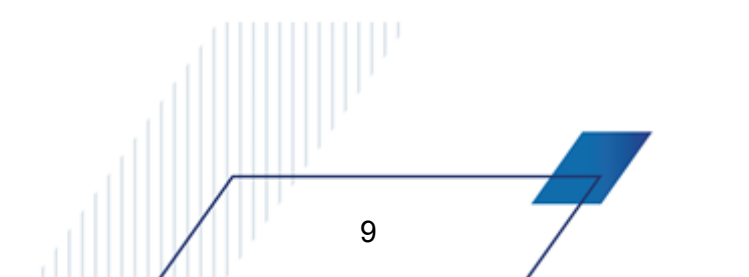

| 🎘 Редактирование строки расписания "Repli                                              | cation" №60 □ ×              |  |  |  |
|----------------------------------------------------------------------------------------|------------------------------|--|--|--|
| Задание:                                                                               | 🗹 активно                    |  |  |  |
|                                                                                        |                              |  |  |  |
| Наименование:                                                                          |                              |  |  |  |
| EK (ICE) Replication                                                                   |                              |  |  |  |
| Параметры:                                                                             |                              |  |  |  |
| SITE_ID=999                                                                            | •••                          |  |  |  |
| Экземпляры сервера:                                                                    | Время последнего завершения: |  |  |  |
| serv4                                                                                  | 14.03.2022 19:44:39 15       |  |  |  |
| Один раз<br>Один раз<br>Периодически<br>Ежедневно<br>Еженедельно<br>Время:<br>19:00:00 |                              |  |  |  |
| <pre><rpltask completed="true"></rpltask></pre>                                        | ОК Отмена                    |  |  |  |

Рисунок 2 – Пример настроек задания Replication в «АЦК-Финансы»

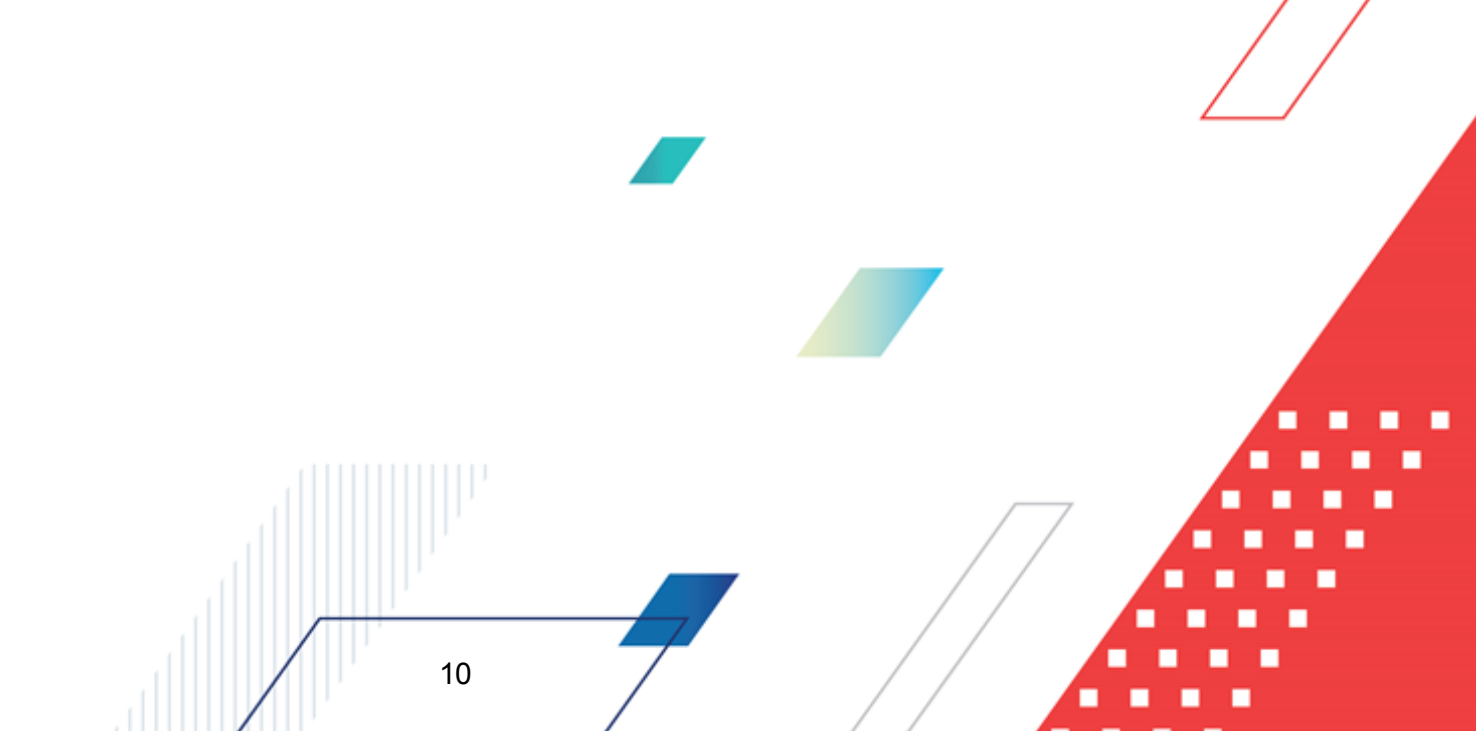

| 🎘 Редактирование ст                                            | гроки расписания "Trans      | :port" №600 – 🗖         | ×     |
|----------------------------------------------------------------|------------------------------|-------------------------|-------|
| Задание:<br>Типиранt                                           |                              | <b>V</b> акт            | гивно |
|                                                                |                              |                         |       |
| Паименование.                                                  |                              |                         |       |
|                                                                |                              |                         |       |
| параметры.                                                     |                              |                         |       |
| SITE_ID=999                                                    |                              |                         |       |
| Экземпляры сервера:                                            |                              | Время последнего заверш | ения: |
| 2313                                                           |                              | 15.03.2022 07:02:25     | 15    |
| Модель<br>Один раз<br>Периодически<br>Ежедневно<br>Еженедельно | Время:<br>07:00:00           |                         |       |
| Результат последнего вы                                        | полнения:<br>oleted="true"/> | ОК                      | гмена |

Рисунок 3 – Пример настроек задания Transport в «АЦК-Финансы»

• Настройка сервера исполнения трансформаций BETLS.

Необходимо обеспечить полные права доступа пользователю, под которым запущен сервис исполнения трансформаций, к каталогу, в который осуществляется прием реплик «АЦК-Финансы» (описан в процедуре «Установка и настройка сервиса предварительного приема реплик (**OBService**)»).

• Настройка сервера приложений «БФТ.Закупки».

11

Запуск приема и синхронизации реплик «АЦК-Финансы» осуществляется с помощью задания планировщика Прием и синхронизация реплик АЦК-Финансы.

**Примечание.** Формирование заданий планировщика подробно описано в подразделе Планировщик заданий документа <u>БАРМ.00021-1.7 32 01</u>.

Для настройки приёма и синхронизации справочников между «БФТ.Закупки» и «АЦК-Финансы» необходимо сформировать задание со следующими параметрами:

- Поле Задание выбрано задание azki.rpllmport (Прием и синхронизация данных АЦК-Финансы).
- о В группе полей Аргументы заполнены следующие поля:
  - Идентификатор репозитория идентификатор репозитория сервера исполнения трансформаций.

Важно. Должен быть указан идентификатор: azki\_fz223

• Путь к заданию – полный путь к исполняемому заданию относительно корня репозитория.

Важно. Должен быть указан путь: /common/ob255all

• Каталог приема – полный путь к каталогу приема на сервере исполнения трансформаций BETLS.

Важно. При указании адреса обязательно оставлять директорию /azkf.

Пример пути: /mnt/AZKGZ/storages/upload223/azkf

- Уровень логирования уровень логирования процесса исполнения трансформаций. Значение заполняется выбором из раскрывающегося списка:
  - *Nothing* отключено;
  - Error только ошибки;
  - *Minimal* минимальное;
  - *Basic* базовое;
  - Detailed подробное;
  - Debug отладочные сообщения;
  - Rowlevel максимально подробное.

Важно. Должно быть указано значение Error.

• Не собирать метрики – признак, позволяющий отключать сбор статистических метрик при исполнении задания.

12

**Важно.** Признак должен быть **включен**.

Задание планировщика для загрузки справочников из «АЦК-Финансы» может выглядеть следующим образом:

| Планирование задания                  |                                                                                   | □ ×      |
|---------------------------------------|-----------------------------------------------------------------------------------|----------|
| <ul> <li>Запустить задание</li> </ul> |                                                                                   |          |
| Настройки Журна                       | ал                                                                                |          |
|                                       |                                                                                   |          |
| * Наименование:                       | Прием и синхронизация реплик АЦК-Финансы                                          |          |
| Описание:                             |                                                                                   |          |
| * Активна:                            |                                                                                   |          |
| * Крон-выражение:                     | 0 0 0 ? * *                                                                       |          |
|                                       | Сервис Скрипт                                                                     |          |
| * Задание:                            | RplImportScheduleTask → runRplImport(String, String, String, String, Bool) ⊗ ···· |          |
|                                       |                                                                                   |          |
| <ul> <li>* Идентификатор</li> </ul>   |                                                                                   |          |
| репозитория 🕐:                        | azki_fz223                                                                        |          |
| * Путь к заданию 🕥:                   | /common/ob255all                                                                  |          |
| * Каталог приема 🕐:                   | /data/share/srv-223-ice-8080                                                      |          |
| Уровень логирования ⊘:                | Error                                                                             | $\sim$   |
| Не собирать метрики 🕖:                |                                                                                   |          |
|                                       |                                                                                   |          |
|                                       | Отменить Применить Со                                                             | хранить  |
| Рисунок 4 – При                       | мер задания планировщика «Прием и синхронизация реплик АЦК-Финансь                | w /      |
|                                       |                                                                                   | · /      |
| <b>Важно.</b> Пр                      | и создании заданий значения полей по умолчанию не рекомендуется и                 | зменять, |
| т.к значе                             | ния большинства полей меняют алгоритм обработки данных на                         | сервере  |
| трансфор                              | мации. Большинство настроек фиксированные и не должны изм                         | леняться |
| вообще.                               |                                                                                   |          |
| Лля настро                            | ики приёма и синхронизации документов между «БФТ Закупки»                         | и «ALIK- |
| Финансы»                              | необходимо:                                                                       | ИМЦК     |
| ∘ Настр                               | оить Azk2Server.properties для «АЦК-Финансы». Для этого:                          |          |
|                                       |                                                                                   |          |

 Снять комментирование со следующих строк блока «Настройка сервиса обмена с ГосЗаказом»:

| Пример:                                      |
|----------------------------------------------|
| #Адрес сервиса обмена с ГосЗаказом           |
| http://localhost:2062/GzIntegrationService   |
| #Активен ли веб-сервис                       |
| gzintegrityservice.active=true               |
| #номер порта, на котором работает веб-сервис |
| gzintegrityservice.local.port=2062           |
|                                              |

• В папку Server сборки «АЦК-Финансы» разместить файл eis.jar.

**Примечание**. Настройка проводится, если в «АЦК-Финансы» не был включен онлайн обмен.

о Настроить сайт для связи в «АЦК-Финансы».

Для этого в справочник *Сайты* добавить запись с типом соединения *Прямое соединение серверов приложений* и заполнить поле **Адрес**.

Примерзаполненияполяurl:websrv==srv-223-ice-dvp:8081/app/public/ws/AzkIntegrationWS/BftFinIntegration:BftFinIntegration,protocol=http,url=http://srv-223-ice-dvp:8081/app/public/ws/AzkIntegrationWS, username=BftFinIntegration,password=BftFinIntegration, ede:

BftFinIntegration - пользователь для интеграции.

14

Создаваемая запись справочника Сайты может выглядеть следующим образом:

| 🎘 Редактирование сайта             | 11                                                                                                    |               |  |  |  |  |
|------------------------------------|----------------------------------------------------------------------------------------------------|---------------|--|--|--|--|
| Номер: Наименование:               |                                                                                                    |               |  |  |  |  |
| 11 БФТ.Закупки_обмен               |                                                                                                    |               |  |  |  |  |
| Тип соединения:                    |                                                                                                    | Пользователь: |  |  |  |  |
| Прямое соединение се               | рверов приложен 🚥                                                                                                    | root          |  |  |  |  |
| 📝 Проверять ЭП докум               | іентов сайта                                                                                                    |               |  |  |  |  |
| Схемы привязки классо              | ов документов:                                                                                                    |               |  |  |  |  |
|                                    |                                                                                                    |               |  |  |  |  |
| Разделение реплик                  |                                                                                                    |               |  |  |  |  |
| 📝 Разделять для ре                 | 📝 Разделять для репликаций большого объема                                                                                                    |               |  |  |  |  |
| 🔽 Разделять по объектам репликации |                                                                                                    |               |  |  |  |  |
| 📝 Разделять по бюджетам            |                                                                                                    |               |  |  |  |  |
| Кодировка реплики: UTF-8           |                                                                                                    |               |  |  |  |  |
| e-dvp:8081/app/public/v            | e-dvp:8081/app/public/ws/AzkIntegrationWS/cfif:cfif.protocol=http; url=http://srv-223-ice-dvp:8081/app/public/ws/AzkIntegrationWS, username=cfif, password=cfif |               |  |  |  |  |
| Формат заполнения ад               | Формат заполнения адреса :                                                                                                    |               |  |  |  |  |
| host:port;host:port;host:p         | host:port;host:port;host:port/login:password, {max_size=200000}, {timeout=[60]}, {onlinetimeout=[10]}, {direct=in out inout}                                    |               |  |  |  |  |
|                                    |                                                                                                    | ОК Отмена     |  |  |  |  |

Рисунок 5 – Пример настроек сайта в «АЦК-Финансы» для обмена документами

о Настроить параметры системы «АЦК-Финансы».

Для этого перейти по пути Сервис → Настройки онлайн обмена → Системы управления закупками и иные внешние системы и установить значения следующих полей:

- Бюджет бюджет области пользователя.
- Сайт наименование сайта. Выбрать сайт, ранее созданный в предыдущем пункте (Настроить сайт для связи в «АЦК-Финансы»).
- Состояние состояние обмена с внешней системой. Установить значение *Включено*.

о Настроить задания планировщика в «АЦК-Финансы»:

15

Задание ImportDocLauncher со значением поля Параметры: SITE\_ID=11;
 OnlyWhenControlsOn=0; ProcessClasses=244, 210, 225.

Задание планировщика может выглядеть следующим образом:

| Задание:                                                                                                    |                                     | — a                    | активно |
|----------------------------------------------------------------------------------------------------|-------------------------------------|------------------------|---------|
| ImportDocLauncher                                                                                                    |                                     |                        | •••     |
| Наименование:                                                                                                    |                                     |                        |         |
| ImportDocLauncher_22                                                                                                    | 3ICE                                |                        |         |
| Тараметры:                                                                                                    |                                     |                        |         |
| SITE_ID=11; OnlyWher                                                                                                    | nControlsOn=0; ProcessClasse        | es=244, 210, 225       |         |
| Ікземпляры сервера:                                                                                                    |                                     | Время последнего завер | шения:  |
|                                                                                                    |                                     | 19.04.2022 18:11:18    | 15      |
| Периодически Ежедневно                                                                                                    | Периоды запуска:                    |                        |         |
| Результат последнего<br><genericschtask td="" с<=""><td>выполнения:<br/>completed=''true''/&gt; </td><td></td><td>]</td></genericschtask> | выполнения:<br>completed=''true''/> |                        | ]       |

Рисунок 6 – Пример настроек задания ImportDocLauncher в «АЦК-Финансы»

- Задание AutoControlProductPlanNotControlEIS. Задание необходимо для обработки ЭД «План закупок» при наличии лимитов и не имеет дополнительных параметров.
- В справочнике Сайты системы «БФТ.Закупки» создать новую запись с типом соединения БФТ-Финансы и указать адрес онлайн-сервиса «АЦК-Финансы».

Пример adpeca: address=http://111.11.11.11:2062/GzIntegrationService?wsdl, user=root, pass=toor

Создаваемая запись справочника Сайты может выглядеть следующим образом:

| Редактирование: БФТ-Финансы |                           |                                                       |                    |           |
|-----------------------------|---------------------------|-------------------------------------------------------|--------------------|-----------|
|                             |                           |                                                       |                    |           |
| * Номер:                    | 1                         |                                                       |                    |           |
| * Наименование:             | БФТ-Финансы               |                                                       |                    |           |
| * Тип соединения:           | БФТ-Финансы               |                                                       |                    |           |
| Формат заполнения адреса:   | address=https://ip:port/a | azk?wsdl, user=login, pass=password                   |                    |           |
| * Адрес:                    | address=http://           | :2062/GzIntegrationService?wsdl, user=root, pass=toor |                    |           |
|                             |                           |                                                       |                    |           |
|                             |                           |                                                       | Отменить Применить | Сохранить |

Рисунок 7 – Пример настроек сайта в «БФТ-Закупки» для обмена документами с «АЦК-Финансы»

о В системе «БФТ.Закупки» включить настроечный параметр Связь с БФТ-Финансы.

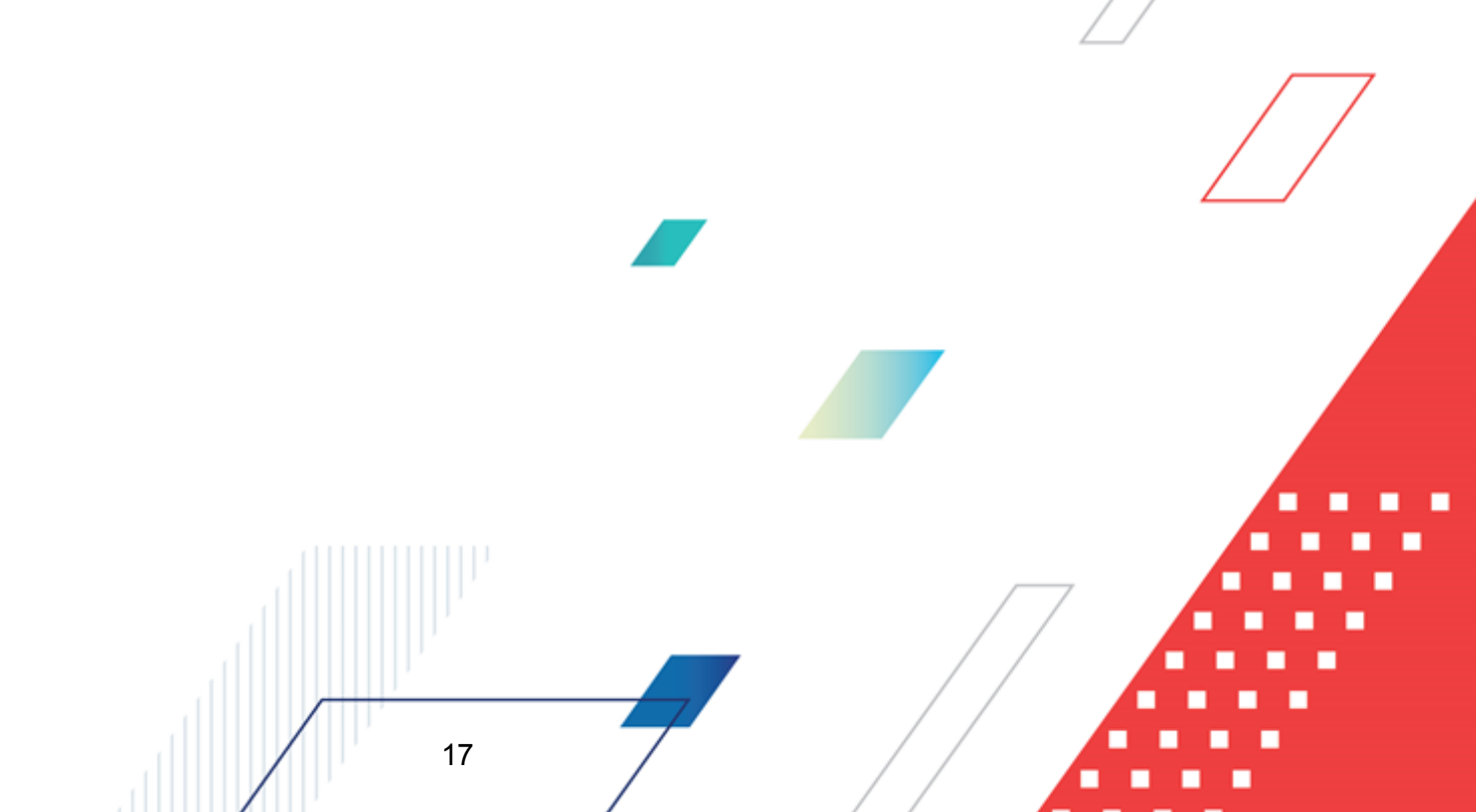

## НАШИ КОНТАКТЫ

# Звоните:

(495) 784-70-00

Пишите: bft@bftcom.com

#### Будьте с нами online: www.bftcom.com

**Приезжайте:** 129085, г. Москва, ул. Годовикова, д. 9, стр. 17

#### Дружите с нами в социальных сетях:

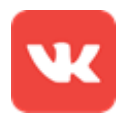

vk.com/bftcom

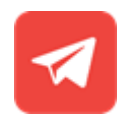

t.me/ExpertBFT\_bot

. IIIII''